# EVM User's Guide: xWRL1432BOOST-BSD Low Power 77GHz mmWave Sensor

# TEXAS INSTRUMENTS

### Description

The AWRL1432BOOST-BSD and IWRL1432BOOST-BSD EVMs from Texas Instruments are 77GHz evaluation boards for the xWRL1432 mmWave family of sensing devices. The xWRL1432BOOST-BSD supports standalone operation as well as direct connectivity to the DCA1000EVM for raw ADC capture and signal processing development. This EVM contains everything required to start developing software for on-chip Hardware accelerator and low power ARM® Cortex® - M4F controllers.

### Applications

- Low-cost vehicle Blind Spot Detection (BSD)
- Mircomobility systems (skateboards, e-scooters, hoverboard, ...)
- · Low-power bicycle radar for rider safety
- Off-highway vehicle applications

### **Get Started**

- Visit xWRL1432BOOST-BSD EVM product page. Automotive - AWRL1432BOOST-BSD. Industrial - IWRL1432BOOST-BSD.
- 2. Navigate to the Radar Toolbox and install the toolbox to your PC.
- 3. The automotive varient user's guide is located here:

radar\_toolbox\source\ti\examples\Automotive\_AD AS\_and\_Parking\awrl1432\_entry\_level\_blind\_spo t\_detection\docs The industrial varient user's guide is located here:

radar\_toolbox\source\ti\examples\Industrial\_and\_ Personal\_Electronics\Bike\_Radar\docs Further explore the Radar Toolbox for more information, applications, and resources.

### Features

- High RF Performance RO3003 PCB substrate
- Wide azimuthal field of view antenna, targeted for Blind Spot Detection applications
- Vehicle detection at 130+ meters
- XDS110 JTAG interface with USB connectivity for code development and debugging
- Power optimized discrete DCDC power management
- Serial port for onbaord QSPI flash programming of onboard 16Mbit QSPI Flash
- 60-pin, high-density (HD) connectors for raw analog-to-digital converter (ADC) data
- Onboard CAN-SPI, and CAN-FD transcievers
- Onboard LIN PHY transceiver for automotive variant.
- · USB powered standalone mode of operation
- EVM is designed as booster pack to connect with other LaunchPad EVMs

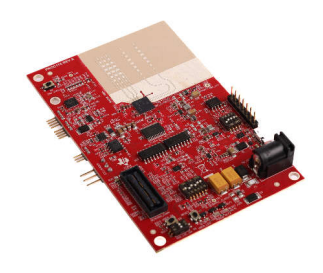

xWRL1432BOOST-BSD EVM

1

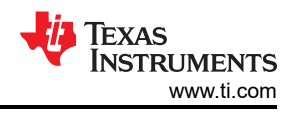

### **1 Evaluation Module Overview**

### 1.1 Introduction

The xWRL1432 mmWave Sensor device is an integrated single chip mmWave sensor based on FMCW radar technology. The device is capable of operation in the 76-GHz to 81-GHz band. The xWRL1432 is designed for low power, self-monitored, ultra-accurate radar systems in the automotive and industrial space of applications.

The xWRL1432BOOST-BSD is an easy-to-use 77 GHz mmWave sensor evaluation module based on the xWRL1432 device with on board High Performance Antenna using ROGERS RO3003 substrate. This EVM enables access to point-cloud data and power over USB interface. The xWRL1432BOOST-BSD supports direct connectivity to the DCA1000EVM development kit. The xWRL1432BOOST-BSD also has a 12V operated TCAN4550 for Automotive applications. This kit is supported by mmWave Radar Toolbox, demos and software including mmWave Software Development Kit (MMWAVE-L-SDK) and TI's Code Composer Studio.

Additional boards may be used to enable additional functionality. For example, DCA1000EVM enables access to sensor's raw ADC data capture. An on board XDS110 enables software development via TI's CCS.

The xWRL1432BOOST-BSD can interface with the MCU LaunchPad™ development kit ecosystem.

The AWRL1432BOOST-BSD and IWRL1432BOOST-BSD evaulation modules are not compatable with the Out-of-Box Demo (OOB Demo). Rather, they are shipped pre-flashed with Blind Spot Detection demos. These two demos use different processing chains and are not exchangable. Paths to these can be found in Getting Started Step 3.

### 1.2 Kit Contents

xWRL1432BOOST-BSD includes the following:

- xWRL1432BOOST-BSD Evaluation board
- Micro USB cable
- Quick Start Guide

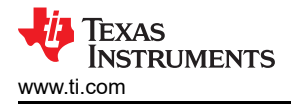

### **1.3 Specification**

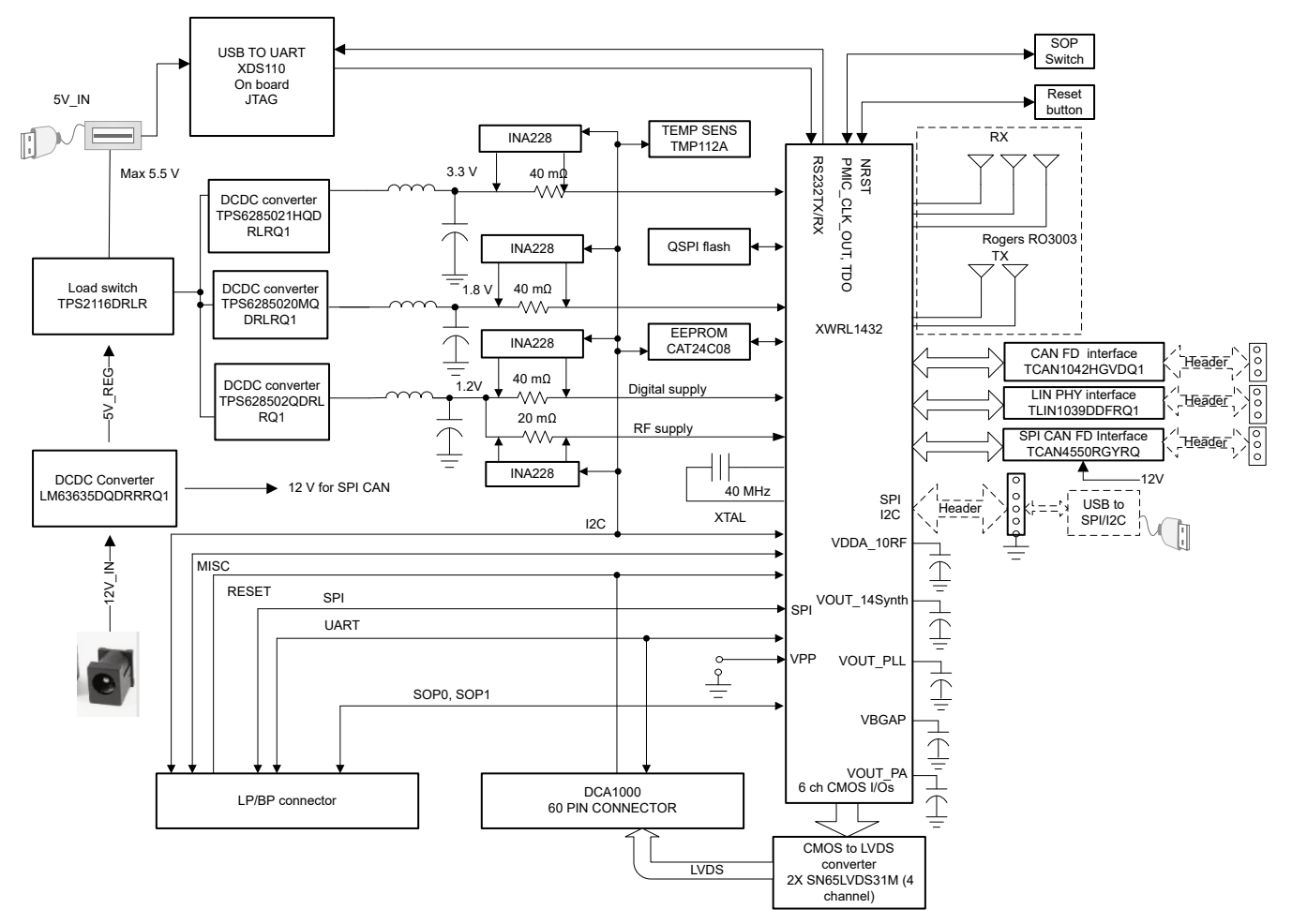

Figure 1-1. Functional Block Diagram

Figure 1-1 shows the functional block diagram. The EVM contains the essential components for the TI mm-Wave radar system: DCDC, SFLASH, SOP configuration, Filter, TI mmWave Radar chip, a USB to UART converter, and a 60-pin Samtec connector for interfacing with the DCA1000. The board also hosts a booster pack connector which can be connected to TI's LaunchPad boards.

### **1.4 Device Information**

The documents listed in Table 1-1 provide information regarding additional Texas Instruments integrated circuits used in the assembly of the xWRL1432BOOST-BSD EVM. This user's guide is available from the TI web site under literature number SWRU619.

| Devices Used on the EVM | Data Sheet      |  |  |
|-------------------------|-----------------|--|--|
| TMP112-Q1               | TMP112AQDRLRQ1  |  |  |
| TS3A5018                | TS3A5018RSVR    |  |  |
| TCAN1042HGV-Q1          | TCAN1042HGVDQ1  |  |  |
| INA228A                 | INA228AIDGST    |  |  |
| TPD4E004D               | TPD4E004DRYR    |  |  |
| SN65LVDS31MD            | SN65LVDS31MDREP |  |  |
| TS3A44159               | TS3A44159PWR    |  |  |
| TPS79601D               | TPS79601DRBR    |  |  |
| TS3A27518E              | TS3A27518EPWR   |  |  |

Table 1-1. Related Device Documentation

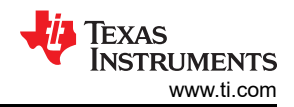

#### Table 1-1. Related Device Documentation (continued)

| Devices Used on the EVM | Data Sheet         |
|-------------------------|--------------------|
| TPS2116D                | TPS2116DRLR        |
| SN74LVC1G11D            | SN74LVC1G11DSFR    |
| TPS628502-Q1            | TPS6285021HQDRLRQ1 |
| TPS6285020-Q1           | TPS6285020MQDRLRQ1 |
| LM4040C25Q              | LM4040C25QDBZR     |
| TLIN1039-Q1             | TLIN1039DDFRQ1     |
| TCAN4550-Q1             | TCAN4550RGYRQ1     |

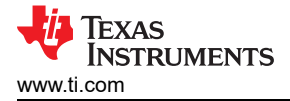

### 2 Hardware

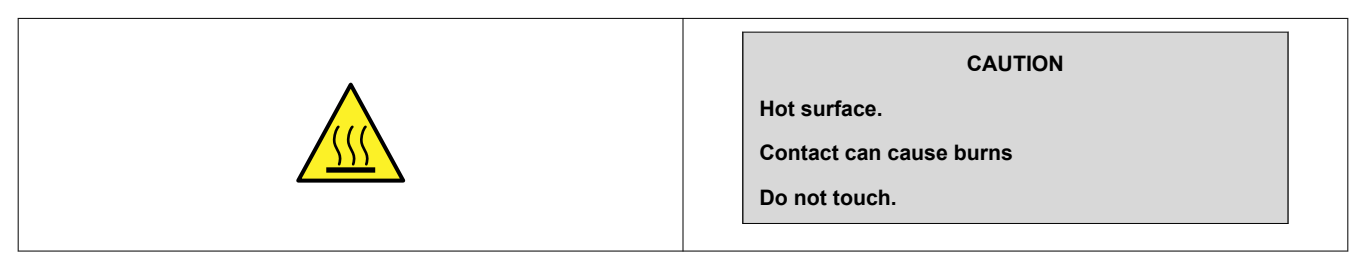

The xWRL1432BOOST-BSD includes three receivers and two transmitters hosted on a High RF Performance RO3003 PCB substrate.

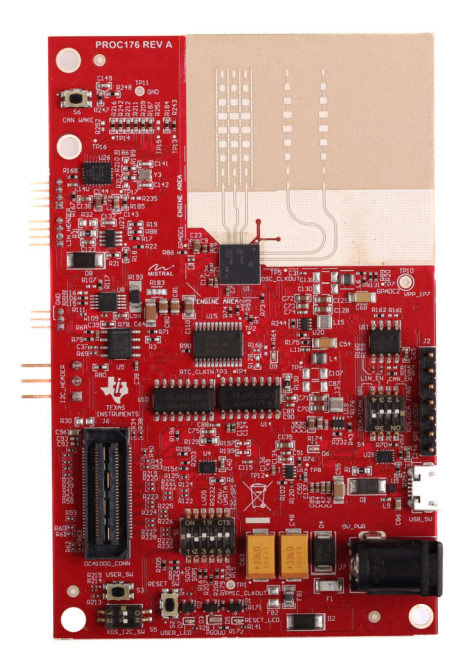

Figure 2-1. xWRL1432BOOST-BSD (Top View)

5

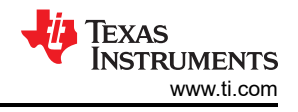

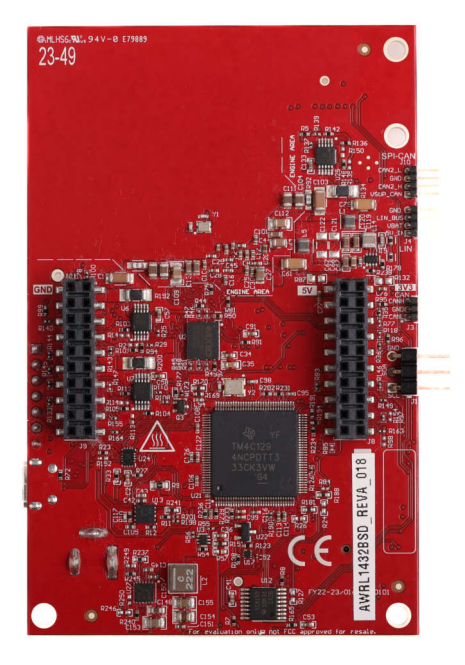

Figure 2-2. xWRL1432BOOST-BSD (Bottom View)

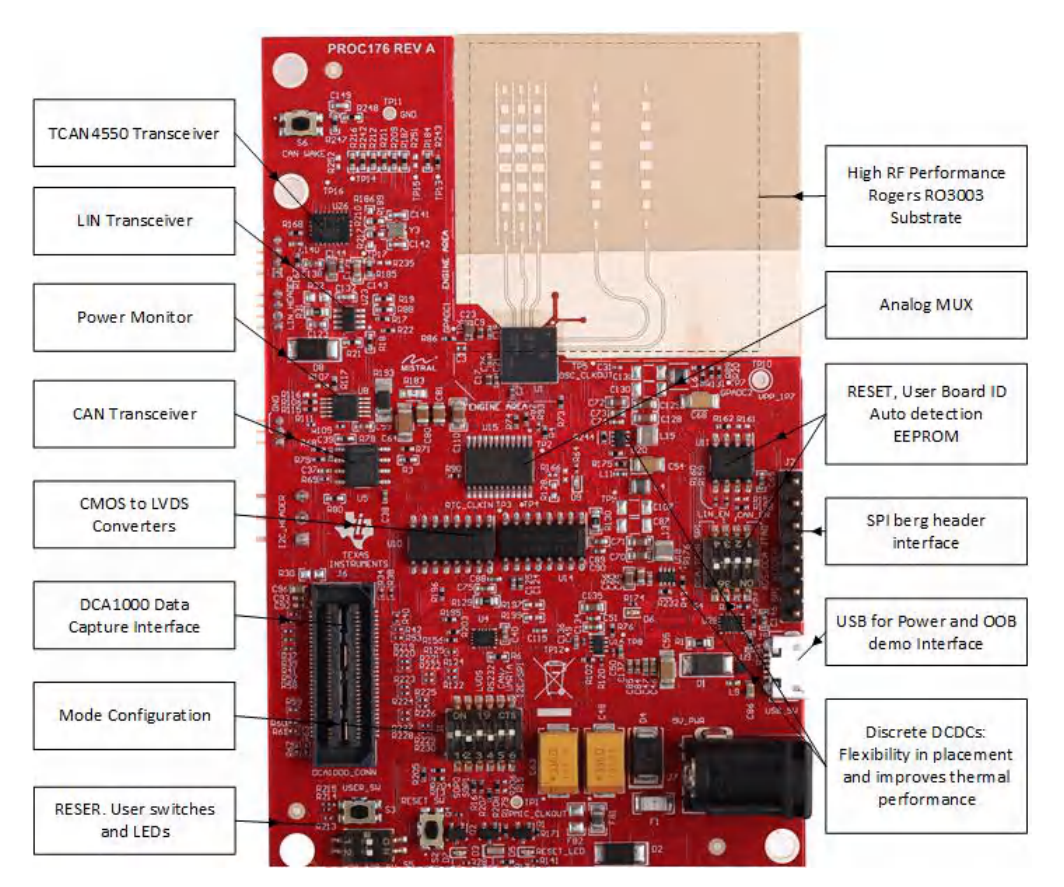

Figure 2-3. Salient Features of EVM (Top Side)

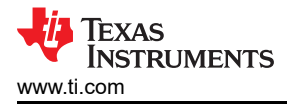

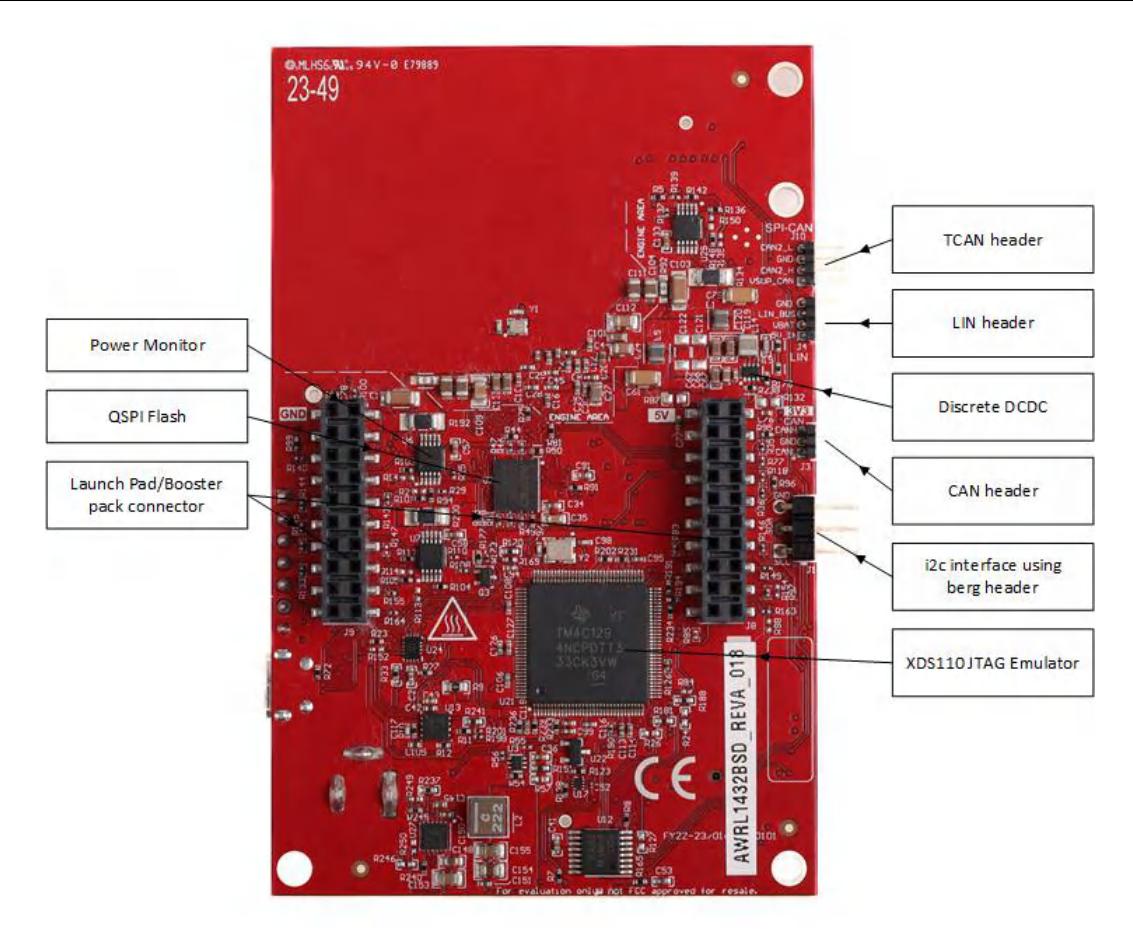

Figure 2-4. Salient Features of EVM (Bottom Side)

### 2.1 xWRL1432BOOST-BSD Antenna

The xWRL1432BOOST-BSD includes three receiver and two transmitter antennas. These antennas are designed as a high gain series-fed patch antenna connected to the the device using Grounded Coplanar Waveguide. To achieve best performance at high frequencies, Rogers RO3003 was selected as the dielectric substrate for the antennas. Figure 2-5 shows the antenna configuration.

7

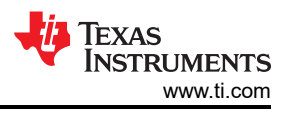

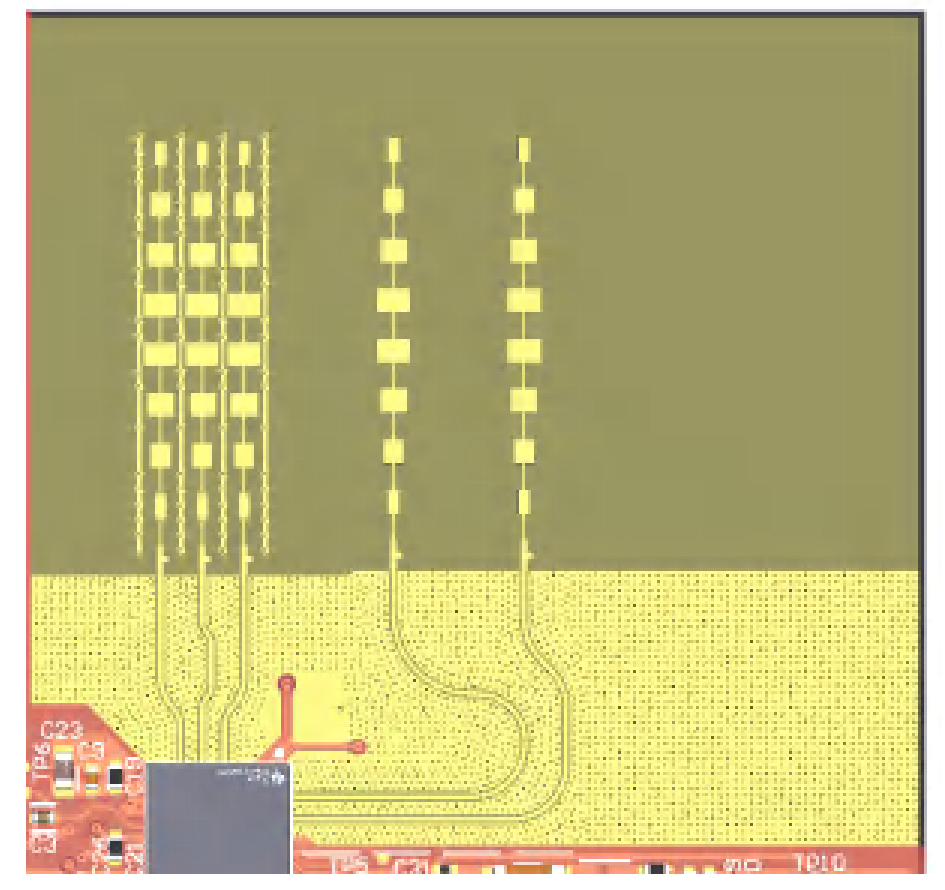

Figure 2-5. TX and Rx Antennas of the EVM

#### Note

Each of the series fed patch antennas on the xWRL1432BOOST-BSD has a gain of approximately 13 dBi. The three RX antennas are located on the left, and the two TX antennas are located on the right.

### 2.1.1 PCB Material

Dielectric material used for this PCB is Rogers RO3003 of 5mil thickness with rolled copper for the Antenna and transmission lines while 370HR is used for the rest of the layers.

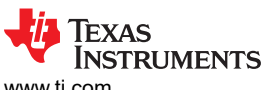

www.ti.com

|   | Name           | Material      |   | Туре        | Weight | Thickness | Dk   | Df |
|---|----------------|---------------|---|-------------|--------|-----------|------|----|
|   | Top Overlay    |               |   | Overlay     |        |           |      |    |
|   | Top Solder     | Solder Resist |   | Solder Mask |        | 0.8mil    |      |    |
| 1 | Top Layer      |               | - | Signal      | 1oz    | 1.6mil    |      |    |
|   | Dielectric 1   | RO3003        |   | Core        |        | 5mil      |      |    |
| 2 | L2_GND1        |               | - | Signal      | 1oz    | 1.4mil    |      |    |
|   | Dielectric 2   | PCL370HR      | - | Prepreg     |        | 5.85mil   | 3.9  |    |
| З | L3_SIG1        |               | - | Signal      | 1/2oz  | 1.2mil    |      |    |
|   | Dielectric 3   | PCL370HR      |   | Core        |        | 10mil     | 4.25 |    |
| 4 | L4_PWR1        |               | - | Signal      | 1/2oz  | 1.2mil    |      |    |
|   | Dielectric 4   | PCL370HR      | - | Prepreg     |        | 5.65mil   | 3.9  |    |
| 5 | L5_PWR2        |               | - | Signal      | 1/2oz  | 1.2mil    |      |    |
|   | Dielectric 5   | PCL370HR      | - | Prepreg     |        | 10mil     | 4.25 |    |
| 6 | L6_SIG2        |               |   | Signal      | 1/2oz  | 1.2mil    |      |    |
|   | Dielectric 6   | PCL370HR      |   | Core        |        | 5.5mil    | 3.9  |    |
| 7 | L7_GND2        |               | - | Signal      | 1/2oz  | 1.2mil    |      |    |
|   | Dielectric 7   | PCL370HR      |   | Core        |        | 5mil      | 4.25 |    |
| 8 | Bottom Layer   |               |   | Signal      | 1oz    | 1.6mil    |      |    |
|   | Bottom Solder  | Solder Resist |   | Solder Mask |        | 0.8mil    |      |    |
|   | Bottom Overlay |               |   | Overlay     |        |           |      |    |

9

#### 2.1.1.1 Transmitter and Receiver Virtual Array

Transmitter and receiver antennas positions shown in Figure 2-6 form a virtual array of six transmitter-receiver pairs. This improves object detections by creating a finer azimuthal angular resolution (19°). Receiver antennas are spaced at distance D (Lambda/2) and Transmitter antenna Tx1 and Tx2 spaced at 1.5D (3lambda/2) in the azimuthal plane. No antenna elements are placed in the evilvational plane.

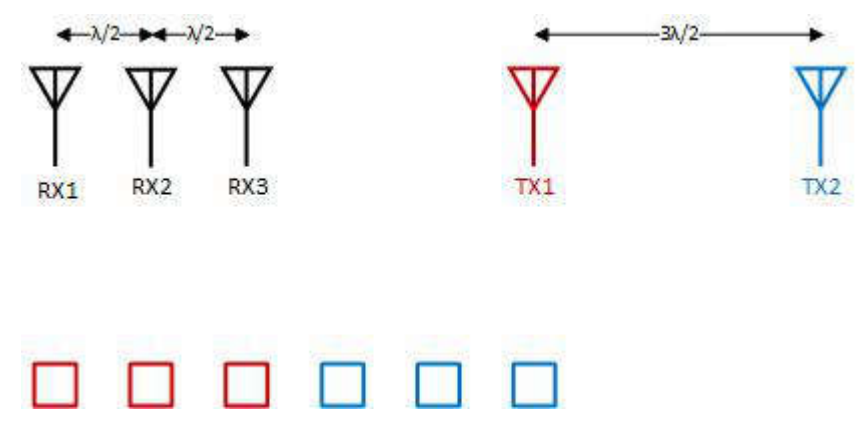

Figure 2-6. Virtual Antenna Array

Figure 2-6 shows the antenna radiation pattern with regard to azimuth and the antenna radiation pattern with regard to elevation for TX1 and TX2. Both figures show the radiation pattern for TX1 and TX2 and RX1, RX2 and RX3 together. All of the measurements were done with a Tx and Rx combination together. Thus, for the -6dB beam width, the user must see a -12db (Tx (-6dB) + Rx(-6dB)) number from the boresight.

To reliably measure the complete virtual array radiation pattern in both the azithmal and elivational planes, a trihedral corner reflector was placed approximately 5 m from the EVM at boresight. The device was configured with a 1.0-GHz chirp and then swept across its azimuth and elevation. The raw ADC data was captured using a DCA-1000EVM and the resulting ADC data was post-processed. When visualized, it is possible to see the finer azithmal resolution in Figure 2-7 compared to lower elevational FoV seen in Figure 2-8.

**Note** Wavelength (Lambda) is computed based on a frequency of 78.5 GHz. Antenna placements were selected according to this frequency.

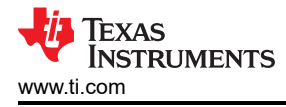

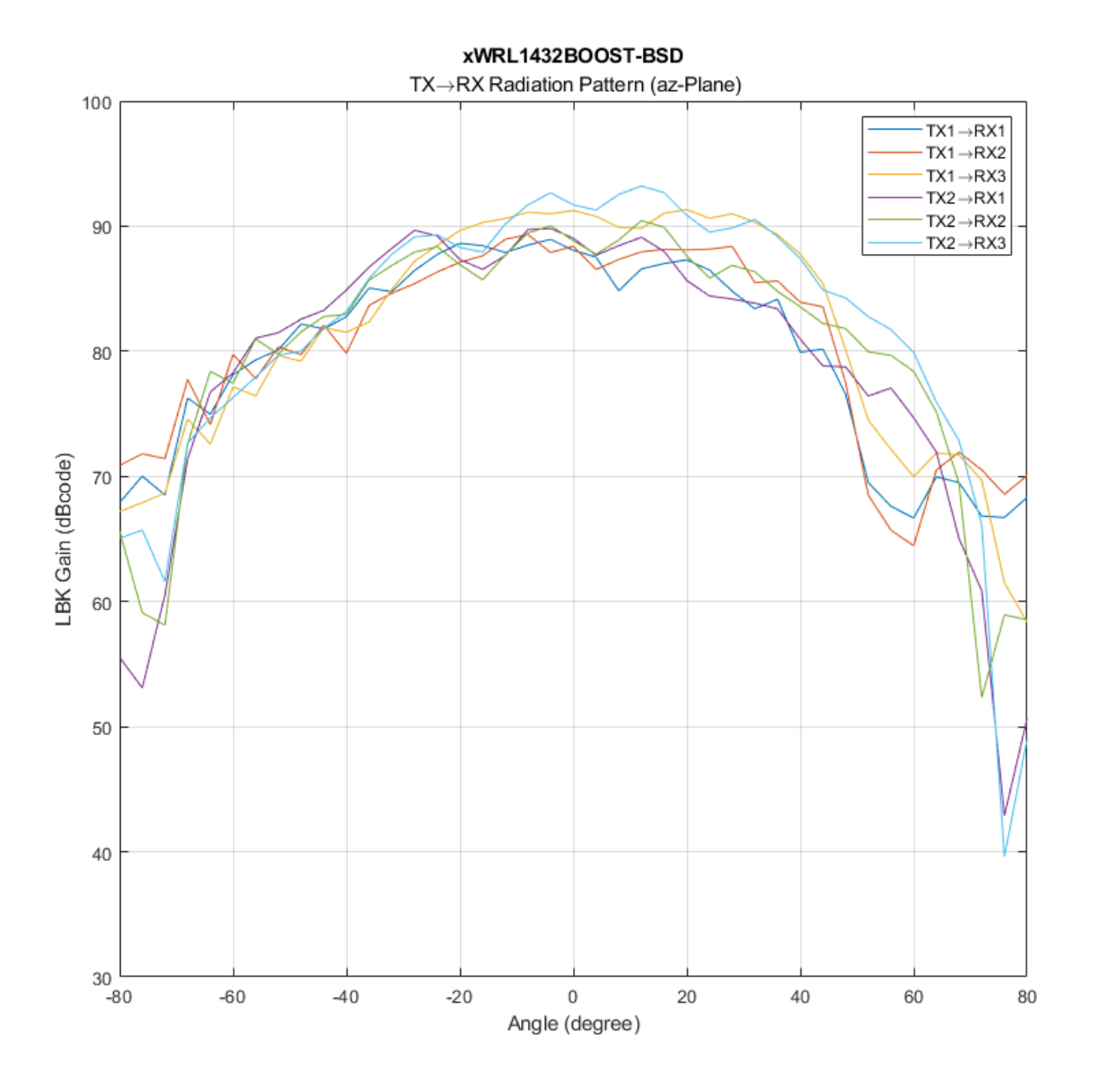

Figure 2-7. xWRL1432BOOST-BSD EVM Antenna Azithmal Radiation Pattern

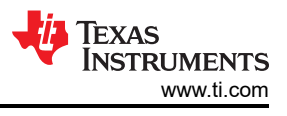

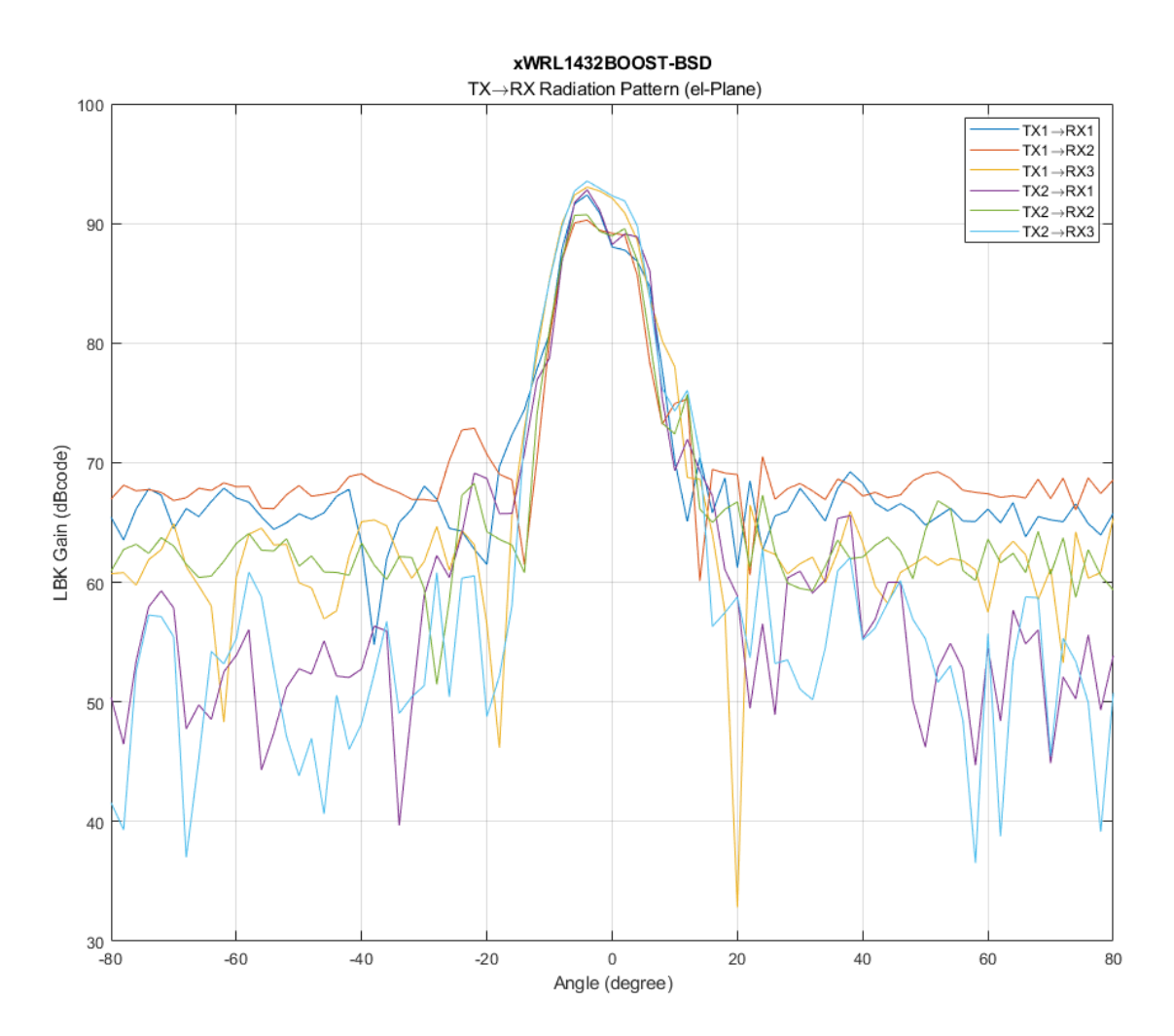

Figure 2-8. xWRL1432BOOST-BSD EVM Antenna Elevational Radiation Pattern

**Note** In accordance to the EN 62311 RF exposure test, a minimum separation distance of 20 centimeters must be maintained between the user and the EVM during operation.

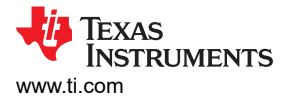

### 2.2 EVM Mux Block Diagram

Figure 2-9 shows the different muxing options for the digital signals. The xWRL1432 is pin limited and must support different features simultaneously; therefore various internal IPs and signals are pin multiplexed. The EVM provides de-muxing options using various analog mux and sliding switch configurations. Figure 2-9 shows the different muxing switch positions to enable various muxing options to connect to different peripherals.

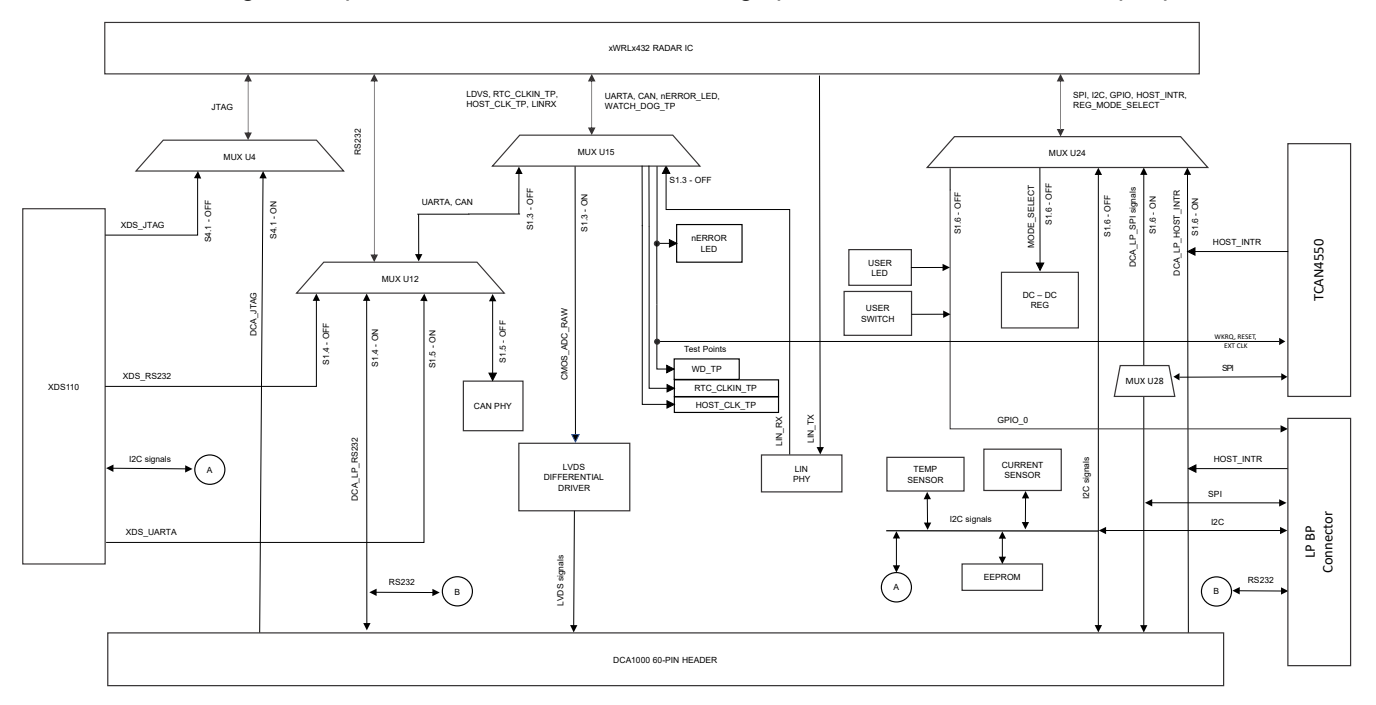

Figure 2-9. Muxing Options for the EVM

### 2.3 Switch Settings

Figure 2-10 shows the part designators and positions of the switches (S1 and S4) on the xWRL1432BOOST-BSD.

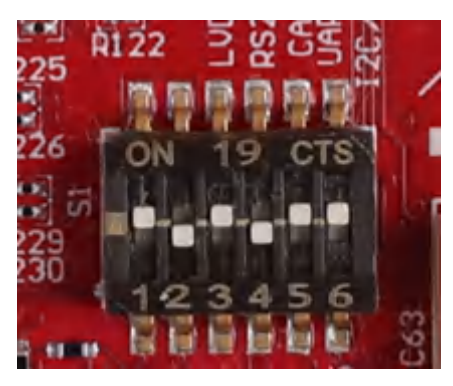

Figure 2-10. S1 Switch for Various Mode Settings

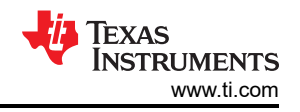

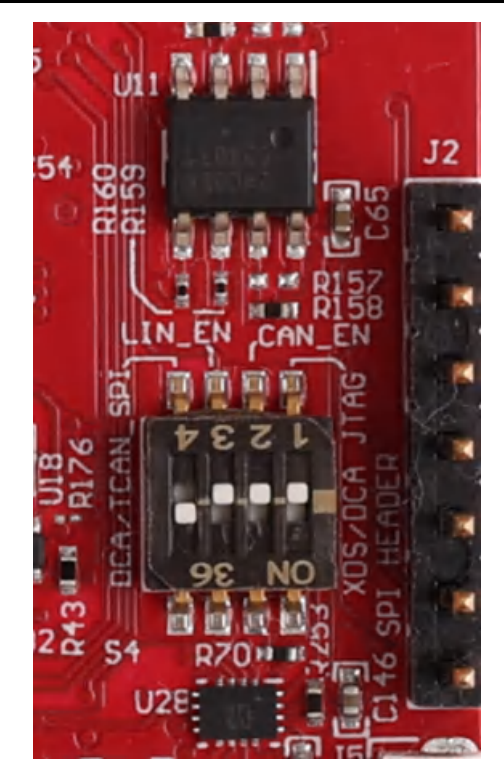

Figure 2-11. S4 Switch for Various Mode Settings

Figure 2-12 provides the different boot mode configurations to the device. The device supports application mode, QSPI flashing mode (Device management mode), and debug mode. The mode (SOP) configurations shown below in Figure 2-12 must be exercised first. After the SOP settings nRESET needs to be issued to register the SOP settings. Figure 2-12 also provides the switch position for different modes of operation supported by the device and EVM.

|      | OFF                               | On                                                                                       | Flashing | Functional | Debug Mode (w/ DCA1000) |
|------|-----------------------------------|------------------------------------------------------------------------------------------|----------|------------|-------------------------|
| S1.1 |                                   |                                                                                          | Off      | On         | On                      |
| S1.2 |                                   |                                                                                          | Off      | Off        | On                      |
| S1.3 | LVDS                              | LIN_RX, XDS_UARTA/Can,<br>NERROR_LED,<br>WATCH_DOG_TP,<br>RTC_CLK_IN_TP,<br>HOST_CLK_TPA | Off      | Off        | Off                     |
| S1.4 | XDS_RS232                         | DCA_LP_RS232                                                                             | Off      | Off        | Off                     |
| S1.5 | CAN                               | XDS_UARTA                                                                                | On       | On         | On                      |
| S1.6 | I2C, REG_MODE,<br>LED_SW_GPIO     | SPI                                                                                      | On       | On         | On                      |
| S4.1 | XDS_JTAG                          | DCA_JTAG                                                                                 | Off      | Off        | Off                     |
| S4.2 | CAN PHY: Stand by Mode<br>Disable | CAN PHY: Stand by Mode<br>Enable                                                         | Off      | Off        | Off                     |
| S4.3 | LIN PHY: Enable                   | LIN PHY: Disable                                                                         | On       | On         | On                      |
| S4.4 | ÷.                                | -                                                                                        | -        | -          | -                       |

Figure 2-12. SOP and MUX switches

### 2.4 LEDs

Table 2-1 contains the list of LEDs on the xWRL1432BOOST-BSD.

| Table 2-1. List of LEDs   |                                                           |  |  |  |
|---------------------------|-----------------------------------------------------------|--|--|--|
| LED reference designators | Description                                               |  |  |  |
| D6                        | 5 V Power indication                                      |  |  |  |
| D5                        | Reset LED.                                                |  |  |  |
| D9                        | NERROR LED                                                |  |  |  |
|                           | Note: There is switch settings are needed to enable this. |  |  |  |
| D7                        | User LED: Customer programmable.                          |  |  |  |
|                           | Note: There is switch settings are needed to enable this. |  |  |  |
| D3                        | Power good indication                                     |  |  |  |

#### 2.5 Connectors

Higher current support: When using the EVM with the external power adapter, the 12-V supply is provided by the external power adapter. This power supply must be connected when working with the onboard TCAN4550. For all other use cases, this external power supply option is not used and power is derived from the USB interface.

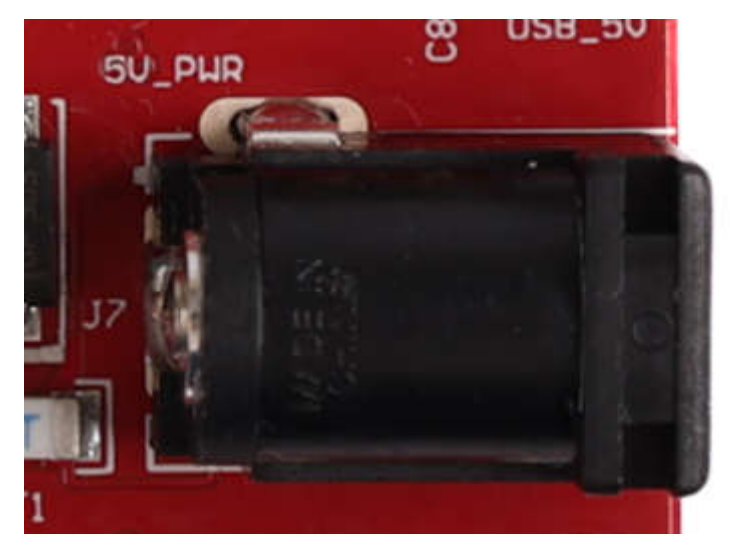

#### Note

After the 12-V power supply is provided to the EVM, TI recommends pressing the NRST switch one time to verify for a reliable boot-up state.

#### Note

All digital IO pins of the device (except NRESET) are not fail safe. Therefore, care needs to be taken that the digital IO pins are not driven externally without the VIO supply being present to the device.

### 2.6 USB Connector

The USB connector provides a 5-V supply input to power the device; additionally the PC interface is brought out on this connector:

 UART for flashing the onboard serial flash, downloading FW through mmWave Studio, and getting application data sent through the UART

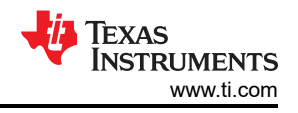

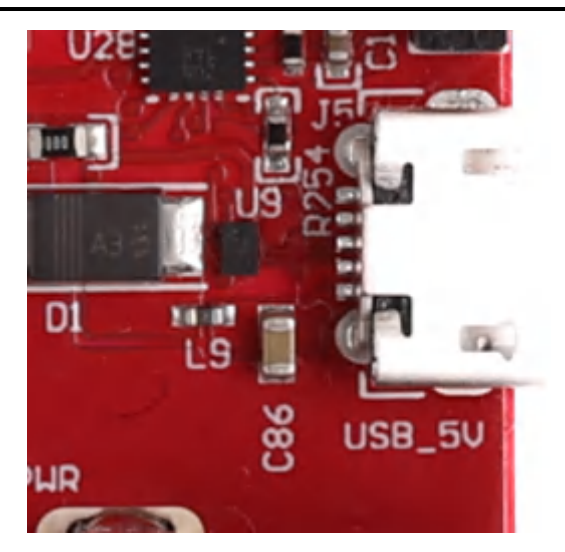

Figure 2-13. USB Connector (J5)

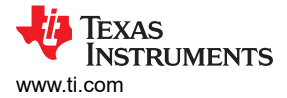

### 2.7 DCA1000 HD Connector

The 60-pin HD connector shown in Figure 2-14 provides the high-speed data and controls signals (SPI, UART, I2C, NRST, NERROR, and SOPs) to the DCA1000.

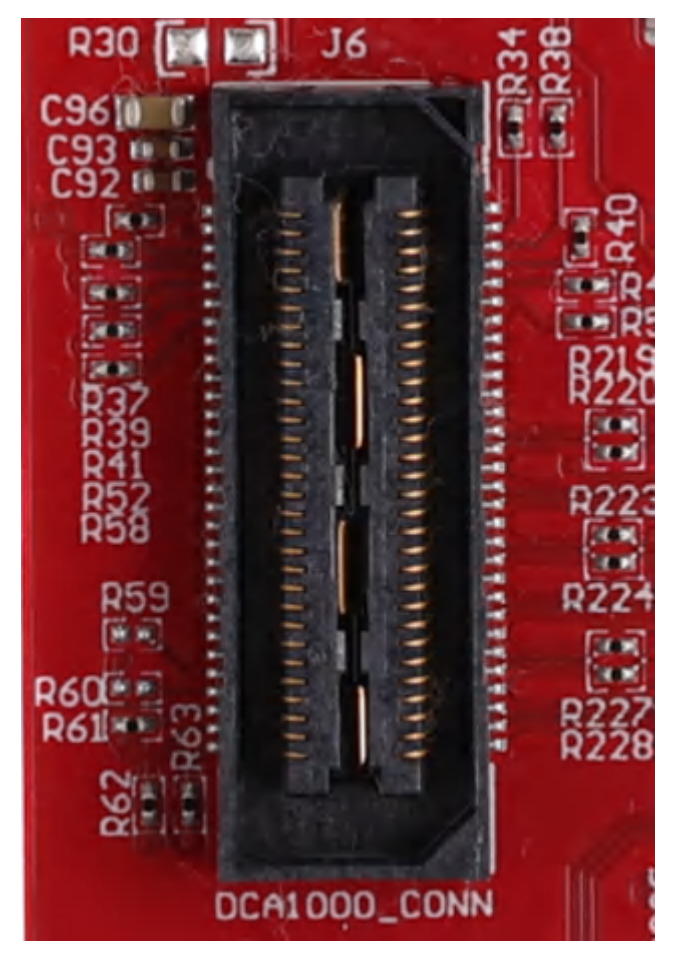

Figure 2-14. DCA1000 HD Connector

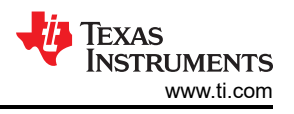

### 2.8 Booster Pack Connector for the LaunchPad Connectivity

J8/J9 are the booster pack connectors provided for the connectivity option with the other TI LaunchPad ecosystem.

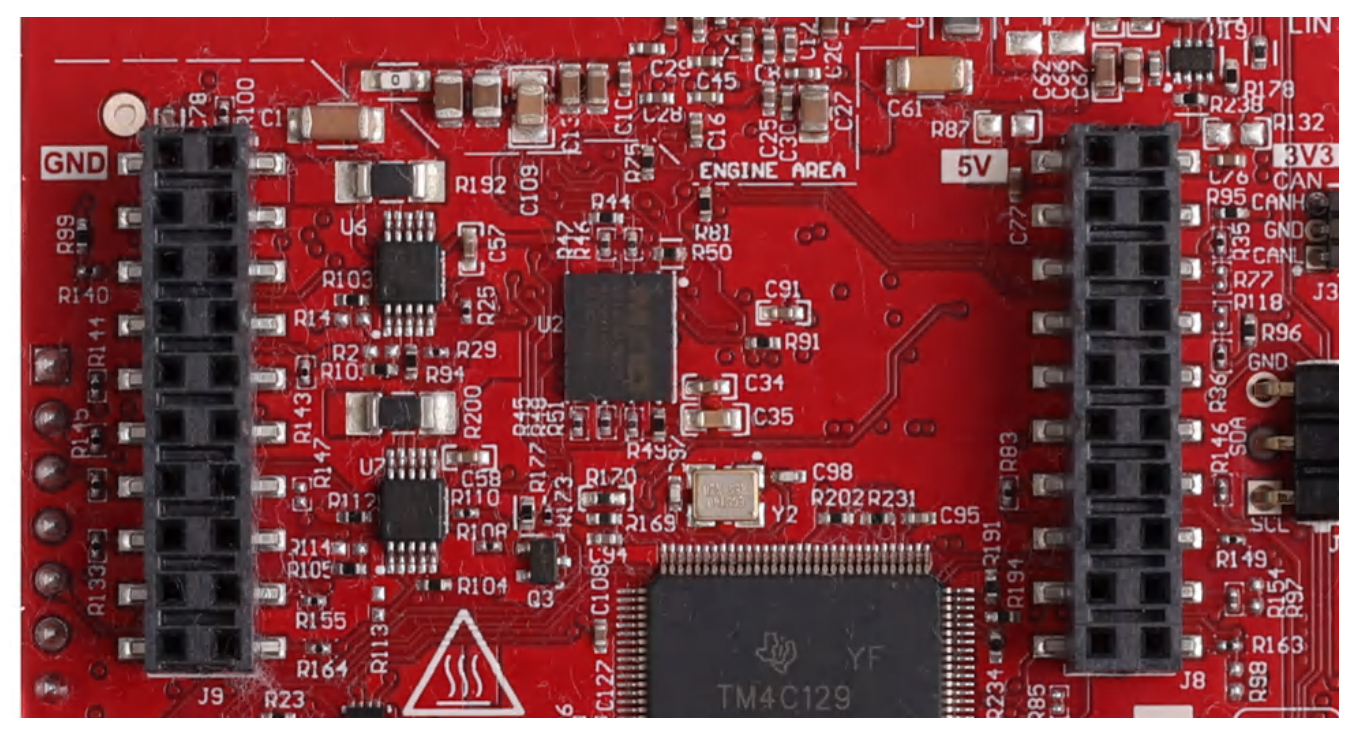

Figure 2-15. Booster Pack Connector

### 2.9 SPI-CAN Driver

The SPI-CAN driver allows for the radar device to communicate to the CAN bus using SPI connectivity. This functionality comes from TI's TCAN4550 family of TCAN drivers. This driver can be selected by turning on (closing) S4.4. This routes the SPI connection from the DCA, LP, and FTDI to the TCAN bus. This TCAN bus can be accessed using J10. The driver can be woken up by pressing S6. A 12V supply must be connected to J7 DC jack.

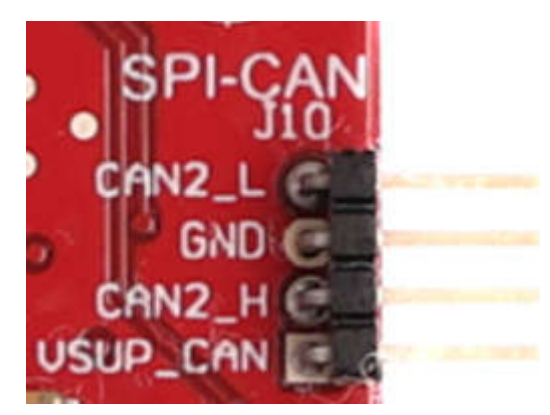

Figure 2-16. SPI-CAN Connector

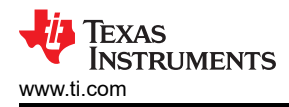

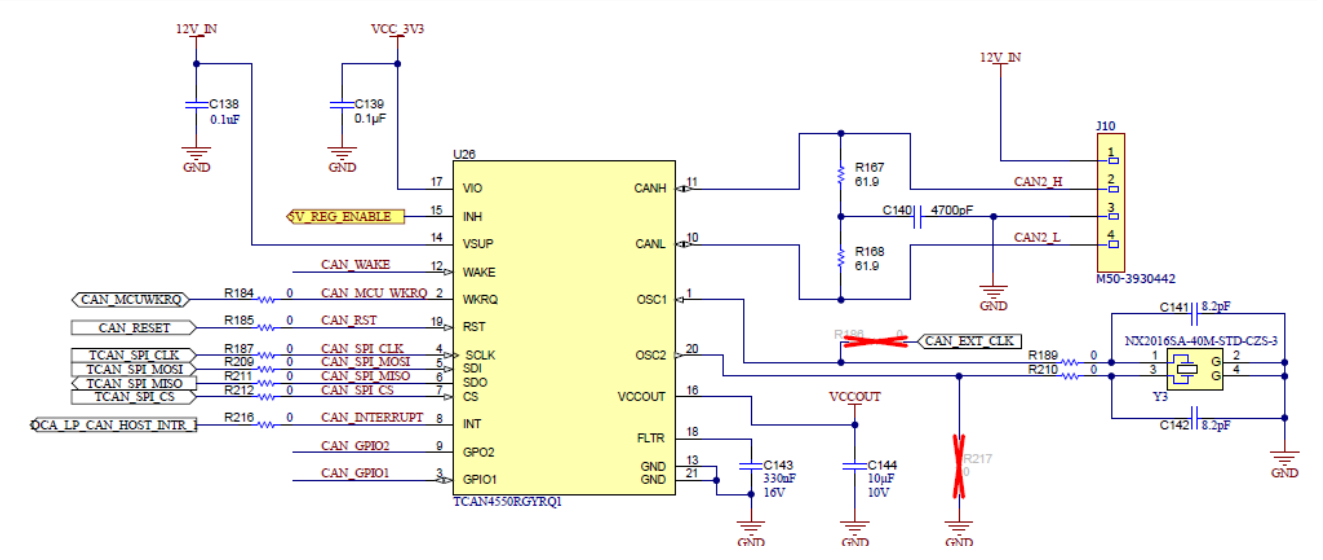

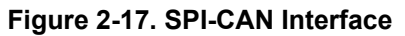

Hardware

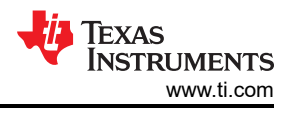

### 2.10 CAN-FD Connector

The CAN connector provides access to the CAN\_FD interfaces (CAN\_L and CAN\_H signals) from the onboard CAND-FD transceivers. These signals can be directly wired to the CAN bus.

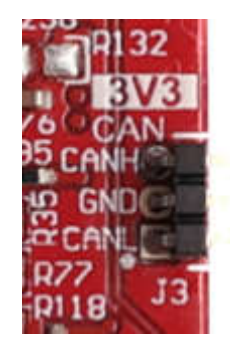

Figure 2-18. CANFD Connector

The J3 connector shown in Figure 2-18 provides the CAN\_L and CAN\_H signals from the onboard CAND-FD transceivers (TCAN1042HGVDRQ1). These signals are wired to the CAN bus after muxing with the SPI signals; one of the two paths must be selected. CAN signals are selected to PHY by changing the switch S1.5 to off position.

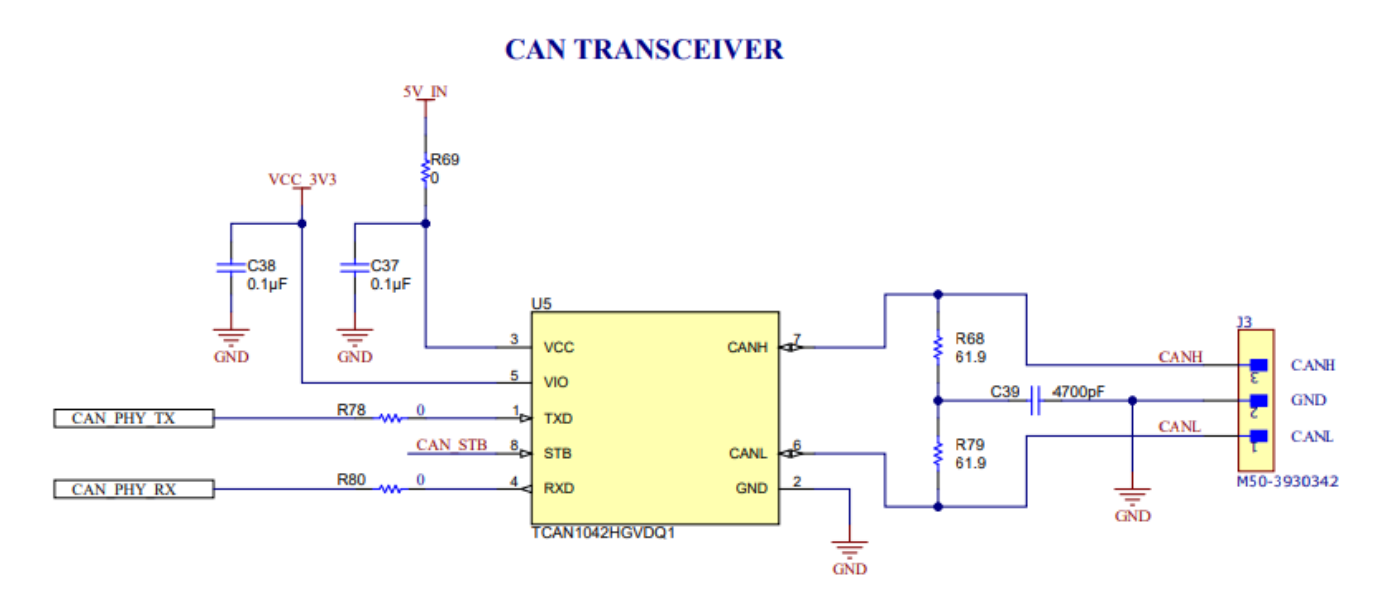

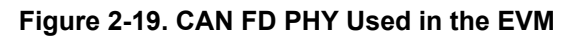

### 2.11 LIN PHY Connection

Figure 2-20 shows the LIN PHY (TLIN1039DDFRQ1) interface to the device. There are no switches for the LIN PHY interface. LIN PHY can operate with different supply voltage than the mmWave sensor, hence external VBAT option is provided for the LIN VDD supply, by default 5V\_IN supply is provided. To enable external VBAT supply, R32 resistor need to be mounted and R31 resistor need to be removed.

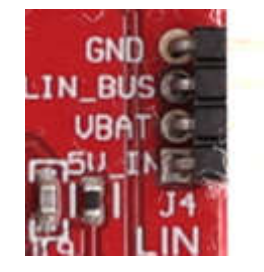

Figure 2-20. LIN header and PHY Interface

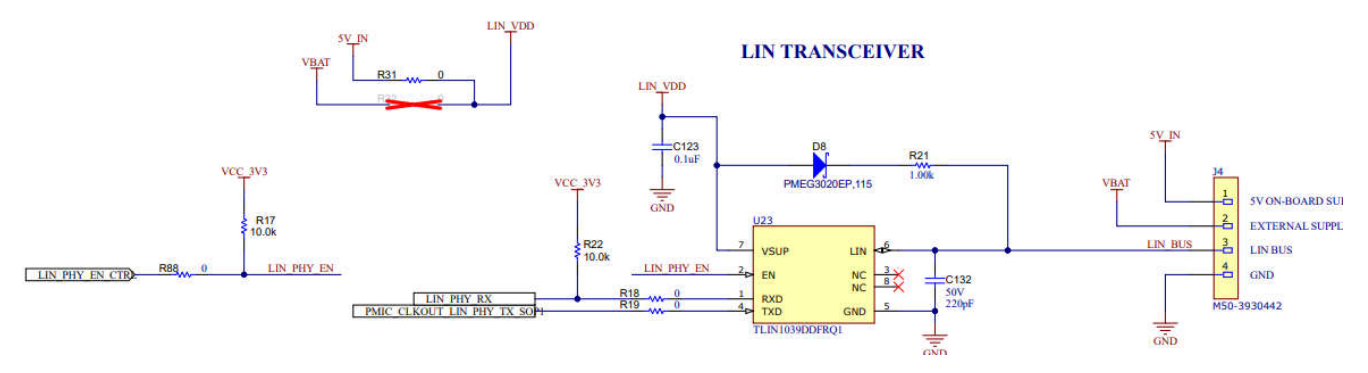

Figure 2-21. LIN PHY Interface

### 2.12 I2C Connections

The board features an EEPROM, current sensors, and temperature sensor for measuring on-board temperature. These are connected to the I2C bus and can be isolated using the zero  $\Omega$  provided on the hardware. External I2C headers also provided for easy interface to I2C bus.

### 2.12.1 EEPROM

The board features an EEPROM for storing the board specific IDs (for the identification of the EVM through the XDS110 interface). Please refer to device schematics for the I2C addresses.

### 2.13 XDS110 Interface

J5 provides access to the onboard XDS110 (TM4C1294NCPDT) emulator. This connection provides the following interfaces to the PC:

- JTAG for CCS connectivity
- Application/user UART (Configuration and data communication to PC)

When used in the standalone mode of operation as shown in Figure 2-22, the power is supplied through a single 5V USB connector; the same USB connector J5 is also used for configuration and data transfer through the XDS110 USB to UART converter. When enumerated correctly, the 2 UART ports from the XDS110 are displayed on the device manager as a virtual COM Port, similar to that shown in Figure 2-22.

### 🗸 🛱 Ports (COM & LPT)

Communications Port (COM2)

Intel(R) Active Management Technology - SOL (COM3)

- XDS110 Class Application/User UART (COM7)
- XDS110 Class Auxiliary Data Port (COM6)

### Figure 2-22. Virtual COM Port

If the PC is unable to recognize the above COM ports, install the latest EMUpack.

EVM uses single UART port for both device configuration and processed data communication to PC.

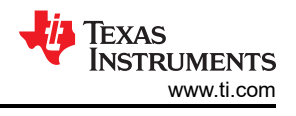

### 2.14 Flashing the Board

- 1. Verify that the drivers have been successfully installed and COM ports enumerated.
- 2. Configure the SOP to flashing mode.
- 3. Press the reset switch to verify that the board boots up in the right mode.
- 4. Run the visualizer and use the flashing tab and follow the instruction or use Uniflash tool.
- 5. Enter the application port number for the flashing interface.
- 6. Load image to serial flash. Please refer mmWave SDK for the flash binary for running out of box demos.

### 2.15 DCA1000EVM Mode

The setup for raw data capture using DCA1000EVM is shown in Figure 2-23.

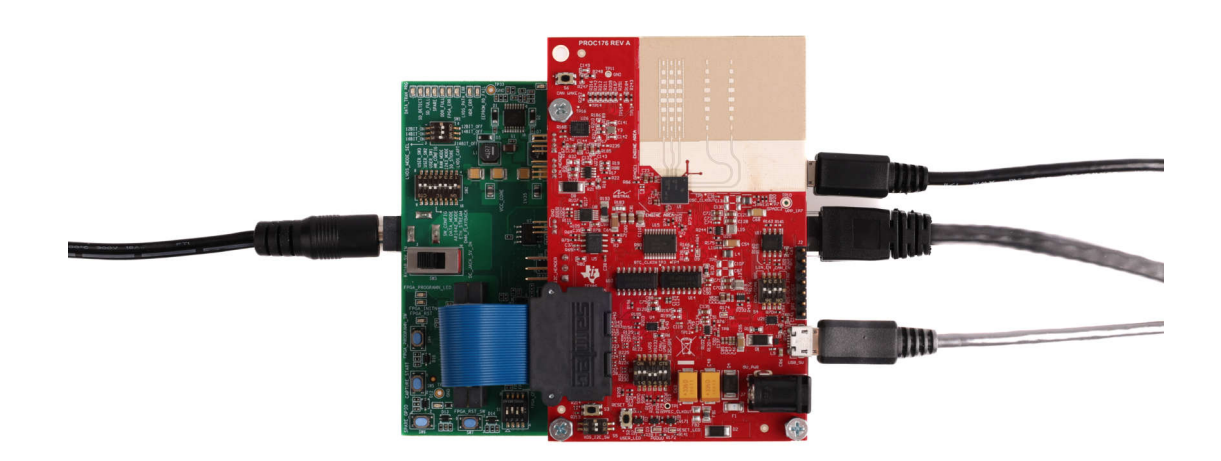

### Figure 2-23. DCA1000EVM Mode (Top View)

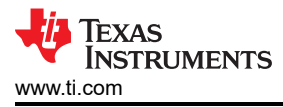

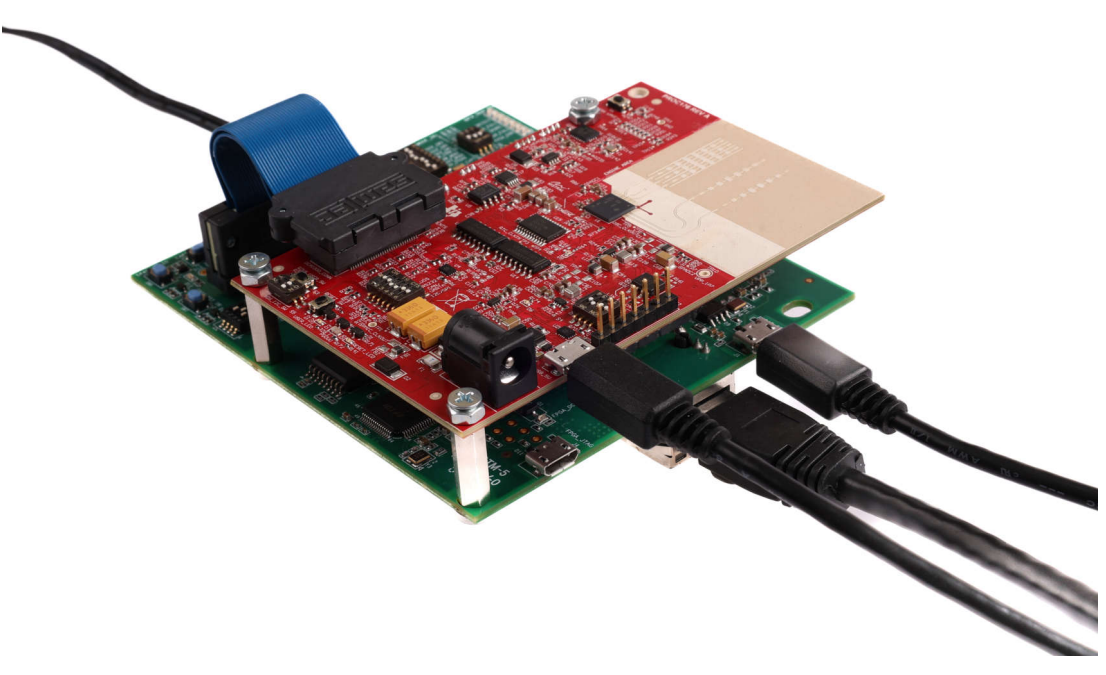

#### Figure 2-24. DCA1000EVM Mode (Side View)

Please refer to Figure 2-12 shown in the beginning of this document for the switch settings for the DCA1000 raw ADC capture card.

#### 2.15.1 RDIF Interface for Raw ADC Capture

The xWRL1432 doesn't have LVDS I/Os, mainly to reduce the overall power consumption of the SOC. However, the DCA1000 board needs LVDS signals on the clock and data interface for raw ADC capture. Therefore, CMOS to LVDS converters are used on the board as shown below. The data capture interface uses RDIF (Radar Data interface) for transferring the data between mmWave device and DCA1000 capture card. There is no change needed in the DCA1000 capture card for this purpose, however a new low power mmWave studio needs to be used for this purpose. Low Power mmWaveStudio interprets the RDIF interface and provides the raw ADC data visualization platform for further signal processing.

## DIFFERENTIAL LVDS DRIVER

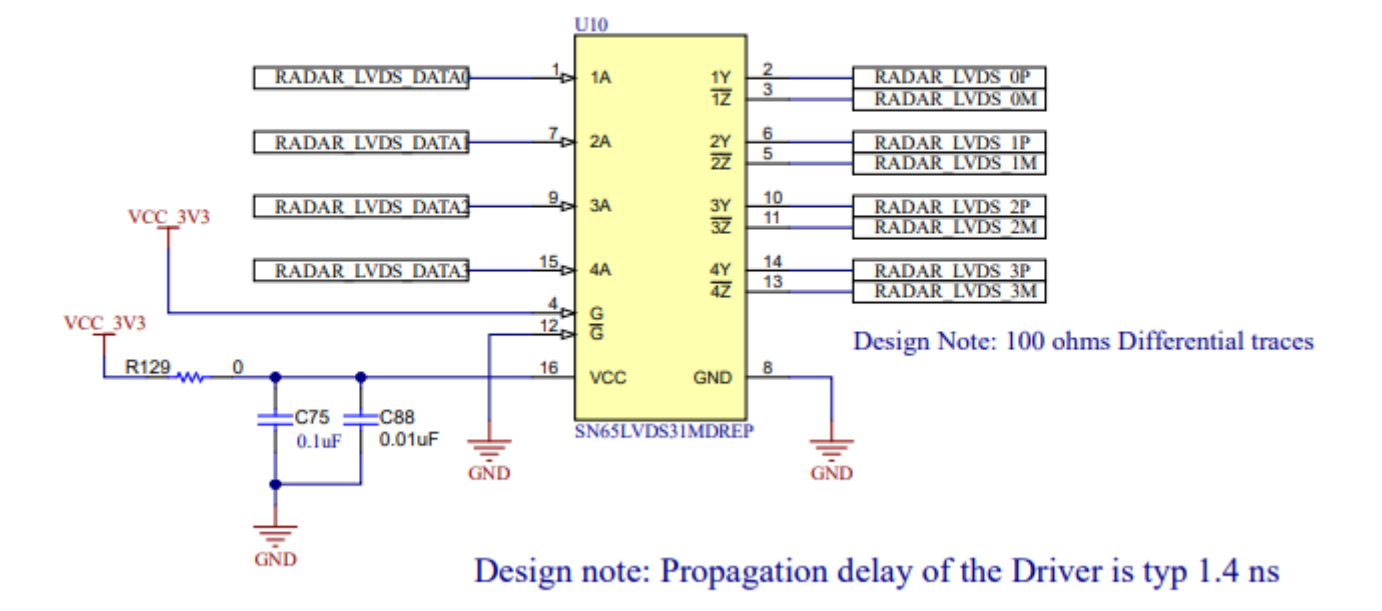

### Figure 2-25. DCA1000 CMOS TO LVDS Conversation for Data Lines

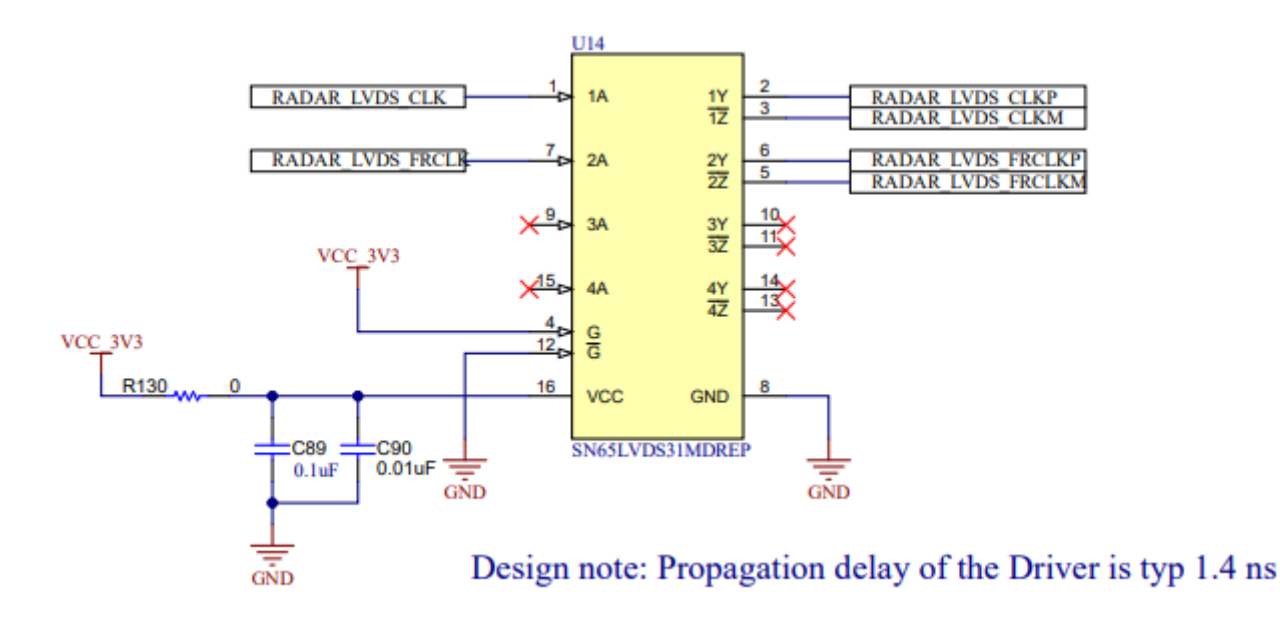

#### Figure 2-26. DCA1000 CMOS TO LVDS Conversation for Clock and Control Lines

### 2.16 PCB Storage and Handling Recommendations:

This EVM contains components that can potentially be damaged by electrostatic discharge. Always transport and store the EVM in the supplied ESD bag when not in use. Handle using an antistatic wristband and operate on an antistatic work surface. For more information on proper handling, refer to SSYA010.

Texas

INSTRUMENTS

www.ti.com

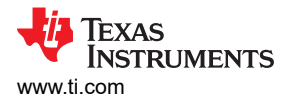

### 2.16.1 PCB Storage and Handling Recommendations

The immersion silver finish of the PCB provides a better high-frequency performance, but is also prone to oxidation in open environment. This oxidation causes the surface around the antenna region to blacken, however mmWave Radar performance remains intact. To avoid oxidation, the PCB must be stored in an ESD cover and kept at a controlled room temperature with low humidity conditions. All ESD precautions must be taken while using and handling the EVM.

#### 2.16.2 Higher Power Demanding Applications

Most of the EVM can be operated with a single USB cable itself. For higher power consumption applications where a single USB-port cannot supply the power needed, use an external 12 V/2A or higher power adapter.

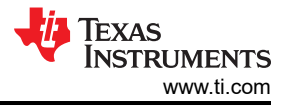

### 3 Software

### 3.1 Software, Development Tools, and Example Code

To enable quick development of end applications on the ARM Cortex-M4F core in the xWRL1432, TI provides a software development kit (SDK) that includes demo code, example software, software drivers, emulation packages for debug, and more.

For more information, please refer to mmWave Low Power SDK user's guide (MMWAVE-L-SDK).

Additional demonstrations, documentation, and knowledge about IWRL1432, radar theory, and TI's mmWave Radar sensors can be found in the TI Radar Toolbox.

Follow the steps below to run the demo visualizer using the EVM.

#### 3.1.1 xWRL1432 Demo Visualization Getting Started

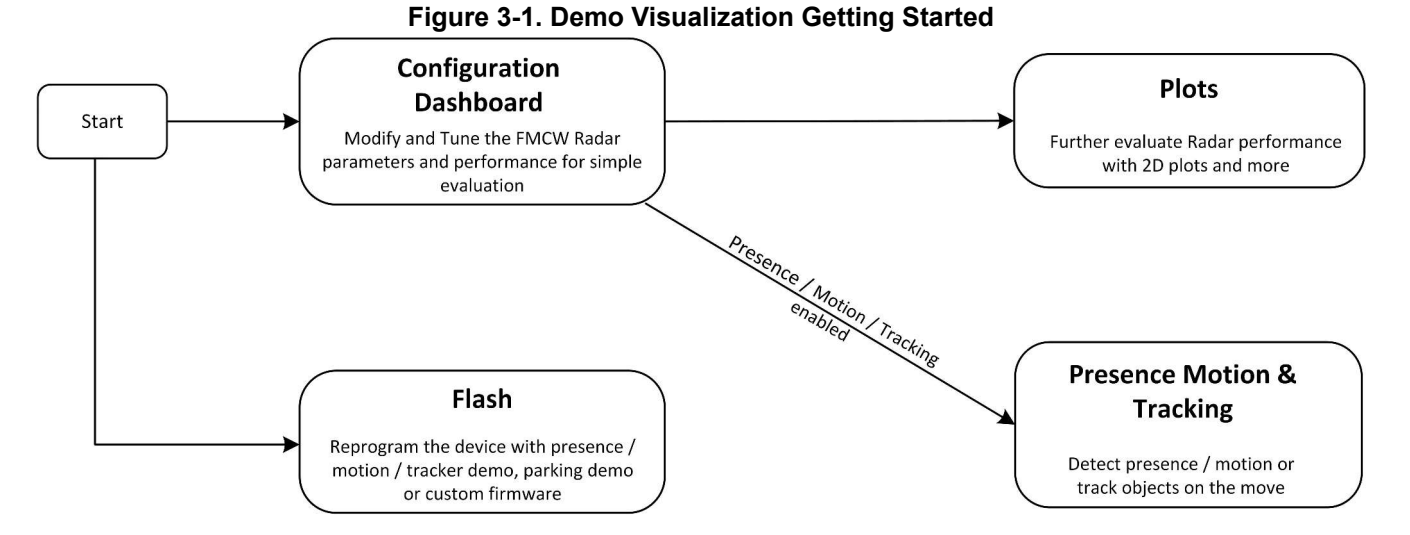

For this section, there are two applicable visualizers which can be used: One intended for rear-facing bicycle radar (Applications Visualizer), and one for low cost ADAS BSD radar. They can both be found in the TI Radar Toolbox.

#### ADAS BSD Visualizer location:

Radar\_toolbox\source\ti\examples\ADAS\awrl1432\_entry\_level\_blind\_spot\_detection\gui\src

Applications Visualizer location: Radar\_toolbox\tools\visualizers\Applications\_Visualizer\Industrial\_Visualizer

Follow these steps to use the EVM with the provided BSD demo:

- Step 1: Set the SOP switches to functional mode (see Figure 2-12)
- Step 2: Connect the EVM to the PC via USB.
- Step 3: Press nRESET (S2)
- Step 4: Configure Device.
  - 1. Navigate to the BSD Visualizer using the path above and launch it
  - 2. Click "Live Display"
  - 3. Enter -1 and click "OK" to allow for continuous chirping
  - 4. Enter the CLI COM port and DATA COM port (these can be seen in Device Manager)
  - 5. Click "Load Configuration" and then click "Done:.
- Step 5: Use provided MATLAB plots to view the radar data

Follow these steps to use the EVM with the provided Industrial demo:

- Step 1: Set the SOP switches to functional mode (see Figure 2-12)
- Step 2: Connect the EVM to the PC via USB.
- Step 3: Press nRESET (S2)

TEXAS INSTRUMENTS www.ti.com

- Step 4: Configure Device.
  - 1. Navigate to the Instustrial Visualizer using the path above and launch it
  - 2. Select the CLI COM port and DATA COM port (these can be seen in Device Manager)
  - 3. Select Demo to be "Bike Radar"
  - 4. Click "Select Configuration" and navigate to the desired configuration file
  - 5. Click on "Start and Send Configuration".
- Step 5: Use "3D Plot" and "Range Plot" to view raw data

Follow these steps to use the device with a different demo:

- Step 1: Download and install UniFlash
- Step 2: Run UniFlash
- Step 3: Set the SOP switches to flashing mode (see Figure 2-12)
- Step 4: Connect the EVM to the PC via USB.
- Step 5: Press nRESET (S2)
- Step 6: Select and install a different demonstration.
  - 1. Find and select IWRL1432 in the list of devices then click "Start"
  - 2. For "Meta Image 1", click "Browse" then search for and select the desired binary
    - a. You may need to change the sought file type to "All files"
  - 3. Under quick settings, set the COM port to the lower of the two EVM comports
  - 4. Click "Load Image"
- After flashing, change the SOP switches to funcitonal mode (see Figure 2-12). Your EVM is now ready to use.

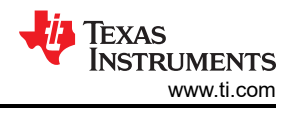

### 4 Hardware Design Files

### 4.1 Schematics, PCB Layout and Bill of Materials (BOM)

xWRL1432BOOST-BSD EVM Schematic, PCB Layouts, and Bill of Materials (BOM) can be found on SWRR184.

### 4.2 EVM Design Database

xWRL1432BOOST EVM Design Database containing Altium Project Source files can be found on SWRR183.

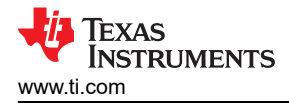

Page

### **5** Additional Information

#### Trademarks

All trademarks are the property of their respective owners.

### 6 References

- 1. DCA1000EVM Data Capture Card User's Guide
- 2. MMWAVE-L-SDK
- 3. Radar Toolbox
- 4. TI Bicycle Rider Safety Demonstration
- 5. mmWave Radar for eBike and Scooter Safety Applications
- 6. UniFlash

### 6.1 TI E2E Community

Search the forums at e2e.ti.com. If you cannot find your answer, post your question to the community!

### **Revision History**

# Changes from July 1, 2024 to December 31, 2024 (from Revision \* (July 2024) to Revision A (December 2024))

| _ |                                          | _   |
|---|------------------------------------------|-----|
| • | Updated mmWave software development kit  | . 2 |
| • | Change "Radar Studio" to "mmWave Studio" | 15  |
| • | Added SPI-CAN driver section             | 18  |

#### STANDARD TERMS FOR EVALUATION MODULES

- 1. Delivery: TI delivers TI evaluation boards, kits, or modules, including any accompanying demonstration software, components, and/or documentation which may be provided together or separately (collectively, an "EVM" or "EVMs") to the User ("User") in accordance with the terms set forth herein. User's acceptance of the EVM is expressly subject to the following terms.
  - 1.1 EVMs are intended solely for product or software developers for use in a research and development setting to facilitate feasibility evaluation, experimentation, or scientific analysis of TI semiconductors products. EVMs have no direct function and are not finished products. EVMs shall not be directly or indirectly assembled as a part or subassembly in any finished product. For clarification, any software or software tools provided with the EVM ("Software") shall not be subject to the terms and conditions set forth herein but rather shall be subject to the applicable terms that accompany such Software
  - 1.2 EVMs are not intended for consumer or household use. EVMs may not be sold, sublicensed, leased, rented, loaned, assigned, or otherwise distributed for commercial purposes by Users, in whole or in part, or used in any finished product or production system.
- 2 Limited Warranty and Related Remedies/Disclaimers:
  - 2.1 These terms do not apply to Software. The warranty, if any, for Software is covered in the applicable Software License Agreement.
  - 2.2 TI warrants that the TI EVM will conform to TI's published specifications for ninety (90) days after the date TI delivers such EVM to User. Notwithstanding the foregoing, TI shall not be liable for a nonconforming EVM if (a) the nonconformity was caused by neglect, misuse or mistreatment by an entity other than TI, including improper installation or testing, or for any EVMs that have been altered or modified in any way by an entity other than TI, (b) the nonconformity resulted from User's design, specifications or instructions for such EVMs or improper system design, or (c) User has not paid on time. Testing and other quality control techniques are used to the extent TI deems necessary. TI does not test all parameters of each EVM. User's claims against TI under this Section 2 are void if User fails to notify TI of any apparent defects in the EVMs within ten (10) business days after delivery, or of any hidden defects with ten (10) business days after the defect has been detected.
  - 2.3 TI's sole liability shall be at its option to repair or replace EVMs that fail to conform to the warranty set forth above, or credit User's account for such EVM. TI's liability under this warranty shall be limited to EVMs that are returned during the warranty period to the address designated by TI and that are determined by TI not to conform to such warranty. If TI elects to repair or replace such EVM, TI shall have a reasonable time to repair such EVM or provide replacements. Repaired EVMs shall be warranted for the remainder of the original warranty period. Replaced EVMs shall be warranted for a new full ninety (90) day warranty period.

### WARNING

Evaluation Kits are intended solely for use by technically qualified, professional electronics experts who are familiar with the dangers and application risks associated with handling electrical mechanical components, systems, and subsystems.

User shall operate the Evaluation Kit within TI's recommended guidelines and any applicable legal or environmental requirements as well as reasonable and customary safeguards. Failure to set up and/or operate the Evaluation Kit within TI's recommended guidelines may result in personal injury or death or property damage. Proper set up entails following TI's instructions for electrical ratings of interface circuits such as input, output and electrical loads.

NOTE:

EXPOSURE TO ELECTROSTATIC DISCHARGE (ESD) MAY CAUSE DEGREDATION OR FAILURE OF THE EVALUATION KIT; TI RECOMMENDS STORAGE OF THE EVALUATION KIT IN A PROTECTIVE ESD BAG.

3 Regulatory Notices:

3.1 United States

3.1.1 Notice applicable to EVMs not FCC-Approved:

**FCC NOTICE:** This kit is designed to allow product developers to evaluate electronic components, circuitry, or software associated with the kit to determine whether to incorporate such items in a finished product and software developers to write software applications for use with the end product. This kit is not a finished product and when assembled may not be resold or otherwise marketed unless all required FCC equipment authorizations are first obtained. Operation is subject to the condition that this product not cause harmful interference to licensed radio stations and that this product accept harmful interference. Unless the assembled kit is designed to operate under part 15, part 18 or part 95 of this chapter, the operator of the kit must operate under the authority of an FCC license holder or must secure an experimental authorization under part 5 of this chapter.

3.1.2 For EVMs annotated as FCC – FEDERAL COMMUNICATIONS COMMISSION Part 15 Compliant:

#### CAUTION

This device complies with part 15 of the FCC Rules. Operation is subject to the following two conditions: (1) This device may not cause harmful interference, and (2) this device must accept any interference received, including interference that may cause undesired operation.

Changes or modifications not expressly approved by the party responsible for compliance could void the user's authority to operate the equipment.

#### FCC Interference Statement for Class A EVM devices

NOTE: This equipment has been tested and found to comply with the limits for a Class A digital device, pursuant to part 15 of the FCC Rules. These limits are designed to provide reasonable protection against harmful interference when the equipment is operated in a commercial environment. This equipment generates, uses, and can radiate radio frequency energy and, if not installed and used in accordance with the instruction manual, may cause harmful interference to radio communications. Operation of this equipment in a residential area is likely to cause harmful interference in which case the user will be required to correct the interference at his own expense.

#### FCC Interference Statement for Class B EVM devices

NOTE: This equipment has been tested and found to comply with the limits for a Class B digital device, pursuant to part 15 of the FCC Rules. These limits are designed to provide reasonable protection against harmful interference in a residential installation. This equipment generates, uses and can radiate radio frequency energy and, if not installed and used in accordance with the instructions, may cause harmful interference to radio communications. However, there is no guarantee that interference will not occur in a particular installation. If this equipment does cause harmful interference to radio or television reception, which can be determined by turning the equipment off and on, the user is encouraged to try to correct the interference by one or more of the following measures:

- Reorient or relocate the receiving antenna.
- Increase the separation between the equipment and receiver.
- Connect the equipment into an outlet on a circuit different from that to which the receiver is connected.
- Consult the dealer or an experienced radio/TV technician for help.
- 3.2 Canada

3.2.1 For EVMs issued with an Industry Canada Certificate of Conformance to RSS-210 or RSS-247

#### Concerning EVMs Including Radio Transmitters:

This device complies with Industry Canada license-exempt RSSs. Operation is subject to the following two conditions:

(1) this device may not cause interference, and (2) this device must accept any interference, including interference that may cause undesired operation of the device.

#### Concernant les EVMs avec appareils radio:

Le présent appareil est conforme aux CNR d'Industrie Canada applicables aux appareils radio exempts de licence. L'exploitation est autorisée aux deux conditions suivantes: (1) l'appareil ne doit pas produire de brouillage, et (2) l'utilisateur de l'appareil doit accepter tout brouillage radioélectrique subi, même si le brouillage est susceptible d'en compromettre le fonctionnement.

#### **Concerning EVMs Including Detachable Antennas:**

Under Industry Canada regulations, this radio transmitter may only operate using an antenna of a type and maximum (or lesser) gain approved for the transmitter by Industry Canada. To reduce potential radio interference to other users, the antenna type and its gain should be so chosen that the equivalent isotropically radiated power (e.i.r.p.) is not more than that necessary for successful communication. This radio transmitter has been approved by Industry Canada to operate with the antenna types listed in the user guide with the maximum permissible gain and required antenna impedance for each antenna type indicated. Antenna types not included in this list, having a gain greater than the maximum gain indicated for that type, are strictly prohibited for use with this device.

#### Concernant les EVMs avec antennes détachables

Conformément à la réglementation d'Industrie Canada, le présent émetteur radio peut fonctionner avec une antenne d'un type et d'un gain maximal (ou inférieur) approuvé pour l'émetteur par Industrie Canada. Dans le but de réduire les risques de brouillage radioélectrique à l'intention des autres utilisateurs, il faut choisir le type d'antenne et son gain de sorte que la puissance isotrope rayonnée équivalente (p.i.r.e.) ne dépasse pas l'intensité nécessaire à l'établissement d'une communication satisfaisante. Le présent émetteur radio a été approuvé par Industrie Canada pour fonctionner avec les types d'antenne énumérés dans le manuel d'usage et ayant un gain admissible maximal et l'impédance requise pour chaque type d'antenne. Les types d'antenne non inclus dans cette liste, ou dont le gain est supérieur au gain maximal indiqué, sont strictement interdits pour l'exploitation de l'émetteur

- 3.3 Japan
  - 3.3.1 Notice for EVMs delivered in Japan: Please see http://www.tij.co.jp/lsds/ti\_ja/general/eStore/notice\_01.page 日本国内に 輸入される評価用キット、ボードについては、次のところをご覧ください。

https://www.ti.com/ja-jp/legal/notice-for-evaluation-kits-delivered-in-japan.html

3.3.2 Notice for Users of EVMs Considered "Radio Frequency Products" in Japan: EVMs entering Japan may not be certified by TI as conforming to Technical Regulations of Radio Law of Japan.

If User uses EVMs in Japan, not certified to Technical Regulations of Radio Law of Japan, User is required to follow the instructions set forth by Radio Law of Japan, which includes, but is not limited to, the instructions below with respect to EVMs (which for the avoidance of doubt are stated strictly for convenience and should be verified by User):

- 1. Use EVMs in a shielded room or any other test facility as defined in the notification #173 issued by Ministry of Internal Affairs and Communications on March 28, 2006, based on Sub-section 1.1 of Article 6 of the Ministry's Rule for Enforcement of Radio Law of Japan,
- 2. Use EVMs only after User obtains the license of Test Radio Station as provided in Radio Law of Japan with respect to EVMs, or
- 3. Use of EVMs only after User obtains the Technical Regulations Conformity Certification as provided in Radio Law of Japan with respect to EVMs. Also, do not transfer EVMs, unless User gives the same notice above to the transferee. Please note that if User does not follow the instructions above, User will be subject to penalties of Radio Law of Japan.

【無線電波を送信する製品の開発キットをお使いになる際の注意事項】 開発キットの中には技術基準適合証明を受けて

いないものがあります。 技術適合証明を受けていないもののご使用に際しては、電波法遵守のため、以下のいずれかの 措置を取っていただく必要がありますのでご注意ください。

- 1. 電波法施行規則第6条第1項第1号に基づく平成18年3月28日総務省告示第173号で定められた電波暗室等の試験設備でご使用 いただく。
- 2. 実験局の免許を取得後ご使用いただく。
- 3. 技術基準適合証明を取得後ご使用いただく。
- なお、本製品は、上記の「ご使用にあたっての注意」を譲渡先、移転先に通知しない限り、譲渡、移転できないものとします。 上記を遵守頂けない場合は、電波法の罰則が適用される可能性があることをご留意ください。 日本テキサス・イ

ンスツルメンツ株式会社

#### 東京都新宿区西新宿6丁目24番1号

西新宿三井ビル

- 3.3.3 Notice for EVMs for Power Line Communication: Please see http://www.tij.co.jp/lsds/ti\_ja/general/eStore/notice\_02.page 電力線搬送波通信についての開発キットをお使いになる際の注意事項については、次のところをご覧くださ い。https://www.ti.com/ja-jp/legal/notice-for-evaluation-kits-for-power-line-communication.html
- 3.4 European Union
  - 3.4.1 For EVMs subject to EU Directive 2014/30/EU (Electromagnetic Compatibility Directive):

This is a class A product intended for use in environments other than domestic environments that are connected to a low-voltage power-supply network that supplies buildings used for domestic purposes. In a domestic environment this product may cause radio interference in which case the user may be required to take adequate measures.

#### 4 EVM Use Restrictions and Warnings:

- 4.1 EVMS ARE NOT FOR USE IN FUNCTIONAL SAFETY AND/OR SAFETY CRITICAL EVALUATIONS, INCLUDING BUT NOT LIMITED TO EVALUATIONS OF LIFE SUPPORT APPLICATIONS.
- 4.2 User must read and apply the user guide and other available documentation provided by TI regarding the EVM prior to handling or using the EVM, including without limitation any warning or restriction notices. The notices contain important safety information related to, for example, temperatures and voltages.
- 4.3 Safety-Related Warnings and Restrictions:
  - 4.3.1 User shall operate the EVM within TI's recommended specifications and environmental considerations stated in the user guide, other available documentation provided by TI, and any other applicable requirements and employ reasonable and customary safeguards. Exceeding the specified performance ratings and specifications (including but not limited to input and output voltage, current, power, and environmental ranges) for the EVM may cause personal injury or death, or property damage. If there are questions concerning performance ratings and specifications, User should contact a TI field representative prior to connecting interface electronics including input power and intended loads. Any loads applied outside of the specified output range may also result in unintended and/or inaccurate operation and/or possible permanent damage to the EVM and/or interface electronics. Please consult the EVM user guide prior to connecting any load to the EVM output. If there is uncertainty as to the load specification, please contact a TI field representative. During normal operation, even with the inputs and outputs kept within the specified allowable ranges, some circuit components may have elevated case temperatures. These components include but are not limited to linear regulators, switching transistors, pass transistors, current sense resistors, and heat sinks, which can be identified using the information in the associated documentation. When working with the EVM, please be aware that the EVM may become very warm.
  - 4.3.2 EVMs are intended solely for use by technically qualified, professional electronics experts who are familiar with the dangers and application risks associated with handling electrical mechanical components, systems, and subsystems. User assumes all responsibility and liability for proper and safe handling and use of the EVM by User or its employees, affiliates, contractors or designees. User assumes all responsibility and handling and use of the EVM by User or its employees, and/or mechanical) between the EVM and any human body are designed with suitable isolation and means to safely limit accessible leakage currents to minimize the risk of electrical shock hazard. User assumes all responsibility and liability for any improper or unsafe handling or use of the EVM by User or its employees, affiliates, contractors or designees.
- 4.4 User assumes all responsibility and liability to determine whether the EVM is subject to any applicable international, federal, state, or local laws and regulations related to User's handling and use of the EVM and, if applicable, User assumes all responsibility and liability for compliance in all respects with such laws and regulations. User assumes all responsibility and liability for proper disposal and recycling of the EVM consistent with all applicable international, federal, state, and local requirements.
- 5. Accuracy of Information: To the extent TI provides information on the availability and function of EVMs, TI attempts to be as accurate as possible. However, TI does not warrant the accuracy of EVM descriptions, EVM availability or other information on its websites as accurate, complete, reliable, current, or error-free.
- 6. Disclaimers:
  - 6.1 EXCEPT AS SET FORTH ABOVE, EVMS AND ANY MATERIALS PROVIDED WITH THE EVM (INCLUDING, BUT NOT LIMITED TO, REFERENCE DESIGNS AND THE DESIGN OF THE EVM ITSELF) ARE PROVIDED "AS IS" AND "WITH ALL FAULTS." TI DISCLAIMS ALL OTHER WARRANTIES, EXPRESS OR IMPLIED, REGARDING SUCH ITEMS, INCLUDING BUT NOT LIMITED TO ANY EPIDEMIC FAILURE WARRANTY OR IMPLIED WARRANTIES OF MERCHANTABILITY OR FITNESS FOR A PARTICULAR PURPOSE OR NON-INFRINGEMENT OF ANY THIRD PARTY PATENTS, COPYRIGHTS, TRADE SECRETS OR OTHER INTELLECTUAL PROPERTY RIGHTS.
  - 6.2 EXCEPT FOR THE LIMITED RIGHT TO USE THE EVM SET FORTH HEREIN, NOTHING IN THESE TERMS SHALL BE CONSTRUED AS GRANTING OR CONFERRING ANY RIGHTS BY LICENSE, PATENT, OR ANY OTHER INDUSTRIAL OR INTELLECTUAL PROPERTY RIGHT OF TI, ITS SUPPLIERS/LICENSORS OR ANY OTHER THIRD PARTY, TO USE THE EVM IN ANY FINISHED END-USER OR READY-TO-USE FINAL PRODUCT, OR FOR ANY INVENTION, DISCOVERY OR IMPROVEMENT, REGARDLESS OF WHEN MADE, CONCEIVED OR ACQUIRED.
- 7. USER'S INDEMNITY OBLIGATIONS AND REPRESENTATIONS. USER WILL DEFEND, INDEMNIFY AND HOLD TI, ITS LICENSORS AND THEIR REPRESENTATIVES HARMLESS FROM AND AGAINST ANY AND ALL CLAIMS, DAMAGES, LOSSES, EXPENSES, COSTS AND LIABILITIES (COLLECTIVELY, "CLAIMS") ARISING OUT OF OR IN CONNECTION WITH ANY HANDLING OR USE OF THE EVM THAT IS NOT IN ACCORDANCE WITH THESE TERMS. THIS OBLIGATION SHALL APPLY WHETHER CLAIMS ARISE UNDER STATUTE, REGULATION, OR THE LAW OF TORT, CONTRACT OR ANY OTHER LEGAL THEORY, AND EVEN IF THE EVM FAILS TO PERFORM AS DESCRIBED OR EXPECTED.

www.ti.com

- 8. Limitations on Damages and Liability:
  - 8.1 General Limitations. IN NO EVENT SHALL TI BE LIABLE FOR ANY SPECIAL, COLLATERAL, INDIRECT, PUNITIVE, INCIDENTAL, CONSEQUENTIAL, OR EXEMPLARY DAMAGES IN CONNECTION WITH OR ARISING OUT OF THESE TERMS OR THE USE OF THE EVMS, REGARDLESS OF WHETHER TI HAS BEEN ADVISED OF THE POSSIBILITY OF SUCH DAMAGES. EXCLUDED DAMAGES INCLUDE, BUT ARE NOT LIMITED TO, COST OF REMOVAL OR REINSTALLATION, ANCILLARY COSTS TO THE PROCUREMENT OF SUBSTITUTE GOODS OR SERVICES, RETESTING, OUTSIDE COMPUTER TIME, LABOR COSTS, LOSS OF GOODWILL, LOSS OF PROFITS, LOSS OF SAVINGS, LOSS OF USE, LOSS OF DATA, OR BUSINESS INTERRUPTION. NO CLAIM, SUIT OR ACTION SHALL BE BROUGHT AGAINST TI MORE THAN TWELVE (12) MONTHS AFTER THE EVENT THAT GAVE RISE TO THE CAUSE OF ACTION HAS OCCURRED.
  - 8.2 Specific Limitations. IN NO EVENT SHALL TI'S AGGREGATE LIABILITY FROM ANY USE OF AN EVM PROVIDED HEREUNDER, INCLUDING FROM ANY WARRANTY, INDEMITY OR OTHER OBLIGATION ARISING OUT OF OR IN CONNECTION WITH THESE TERMS, EXCEED THE TOTAL AMOUNT PAID TO TI BY USER FOR THE PARTICULAR EVM(S) AT ISSUE DURING THE PRIOR TWELVE (12) MONTHS WITH RESPECT TO WHICH LOSSES OR DAMAGES ARE CLAIMED. THE EXISTENCE OF MORE THAN ONE CLAIM SHALL NOT ENLARGE OR EXTEND THIS LIMIT.
- 9. Return Policy. Except as otherwise provided, TI does not offer any refunds, returns, or exchanges. Furthermore, no return of EVM(s) will be accepted if the package has been opened and no return of the EVM(s) will be accepted if they are damaged or otherwise not in a resalable condition. If User feels it has been incorrectly charged for the EVM(s) it ordered or that delivery violates the applicable order, User should contact TI. All refunds will be made in full within thirty (30) working days from the return of the components(s), excluding any postage or packaging costs.
- 10. Governing Law: These terms and conditions shall be governed by and interpreted in accordance with the laws of the State of Texas, without reference to conflict-of-laws principles. User agrees that non-exclusive jurisdiction for any dispute arising out of or relating to these terms and conditions lies within courts located in the State of Texas and consents to venue in Dallas County, Texas. Notwithstanding the foregoing, any judgment may be enforced in any United States or foreign court, and TI may seek injunctive relief in any United States or foreign court.

Mailing Address: Texas Instruments, Post Office Box 655303, Dallas, Texas 75265 Copyright © 2023, Texas Instruments Incorporated

### IMPORTANT NOTICE AND DISCLAIMER

TI PROVIDES TECHNICAL AND RELIABILITY DATA (INCLUDING DATA SHEETS), DESIGN RESOURCES (INCLUDING REFERENCE DESIGNS), APPLICATION OR OTHER DESIGN ADVICE, WEB TOOLS, SAFETY INFORMATION, AND OTHER RESOURCES "AS IS" AND WITH ALL FAULTS, AND DISCLAIMS ALL WARRANTIES, EXPRESS AND IMPLIED, INCLUDING WITHOUT LIMITATION ANY IMPLIED WARRANTIES OF MERCHANTABILITY, FITNESS FOR A PARTICULAR PURPOSE OR NON-INFRINGEMENT OF THIRD PARTY INTELLECTUAL PROPERTY RIGHTS.

These resources are intended for skilled developers designing with TI products. You are solely responsible for (1) selecting the appropriate TI products for your application, (2) designing, validating and testing your application, and (3) ensuring your application meets applicable standards, and any other safety, security, regulatory or other requirements.

These resources are subject to change without notice. TI grants you permission to use these resources only for development of an application that uses the TI products described in the resource. Other reproduction and display of these resources is prohibited. No license is granted to any other TI intellectual property right or to any third party intellectual property right. TI disclaims responsibility for, and you will fully indemnify TI and its representatives against, any claims, damages, costs, losses, and liabilities arising out of your use of these resources.

TI's products are provided subject to TI's Terms of Sale or other applicable terms available either on ti.com or provided in conjunction with such TI products. TI's provision of these resources does not expand or otherwise alter TI's applicable warranties or warranty disclaimers for TI products.

TI objects to and rejects any additional or different terms you may have proposed.

Mailing Address: Texas Instruments, Post Office Box 655303, Dallas, Texas 75265 Copyright © 2025, Texas Instruments Incorporated